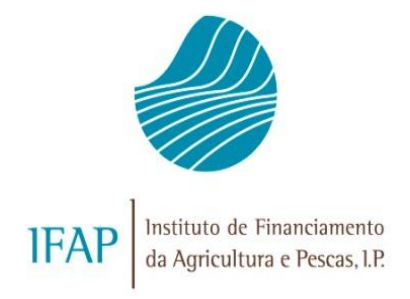

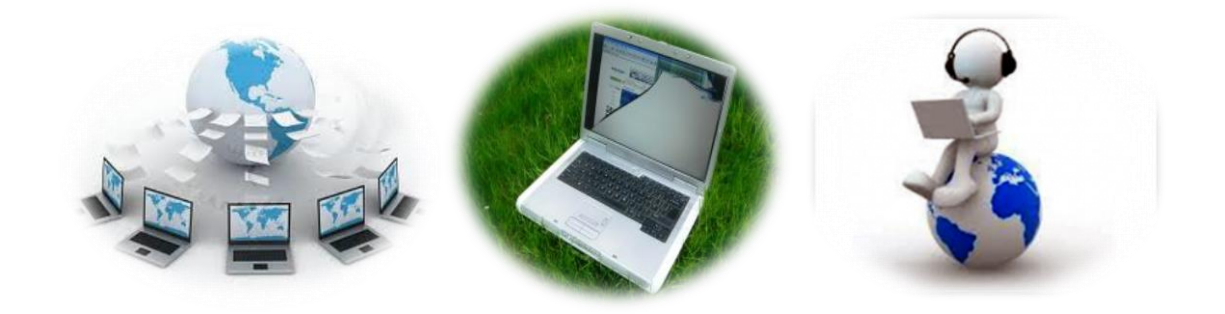

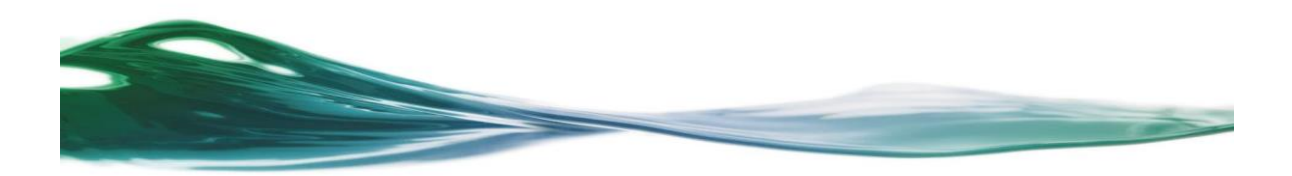

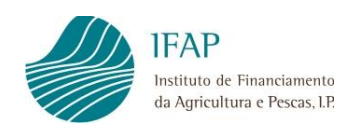

## INDICE

| 1. | INTRODUÇÃO                                                             | 2 |
|----|------------------------------------------------------------------------|---|
| 2. | ASSINATURA COM CARTÃO DO CIDADÃO OU COM CHAVE MÓVEL DIGITAL            | 3 |
|    | 2.1.Assinatura com Cartão de Cidadão                                   | 4 |
|    | 2.2.Assinatura com Chave Móvel Digital                                 | 6 |
| 3. | ASSINATURA DE UM DOCUMENTO DIRECTAMENTE NO PDF COM O CARTÃO DO CIDADÃO | 9 |

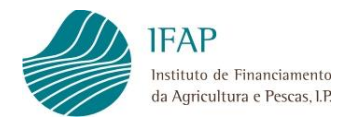

## 1. INTRODUÇÃO

Tendo em conta a situação de calamidade pública, ocasionada pela doença COVID-19, foi necessário implementar medidas de simplificação de procedimentos à distância para assim contermos a transmissão do vírus e conter a expansão da pandemia. Um dos procedimentos é a possibilidade de assinar documentos digitalmente.

Para poder executar o procedimento, é necessário ter no seu computador um leitor de Cartão de Cidadão (CC) e ter o código de assinatura, ou ter a Chave Móvel Digital (CMD).

Para assinar um documento pdf digitalmente, existem dois procedimentos:

- 1º Procedimento Assinatura com Cartão do Cidadão ou com Chave Móvel Digital;
- 2º Procedimento Assinatura de um documento directamente no PDF com o Cartão do Cidadão

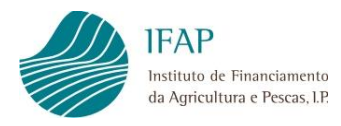

### 2. ASSINATURA COM CARTÃO DO CIDADÃO OU COM CHAVE MÓVEL DIGITAL

Para esclarecimentos adicionais ao descrito neste guia sobre a assinatura com CC ou CMD, ou resolução de eventuais problemas consulte <u>https://www.autenticacao.gov.pt/</u>.

Para poder efectuar a assinatura digital com CC ou CMD tem, previamente que instalar e executar a aplicação do cartão de cidadão:

Link da AMA: https://www.autenticacao.gov.pt/cc-aplicacao

Após a instalação, execute a aplicação e seleccione Assinatura>Simples:

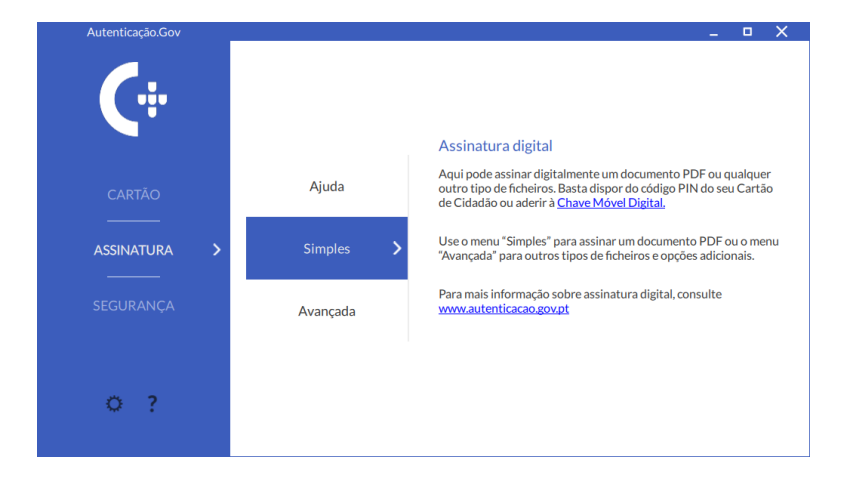

No ecrã seguinte que diz "Arraste para esta zona o ficheiro ou clique para procurar o ficheiro", poderá utilizar a funcionalidade "drag and drop", ou de selecção, para colocar o ficheiro sobre o qual pretende colocar a assinatura digital na janela de pré-visualização.

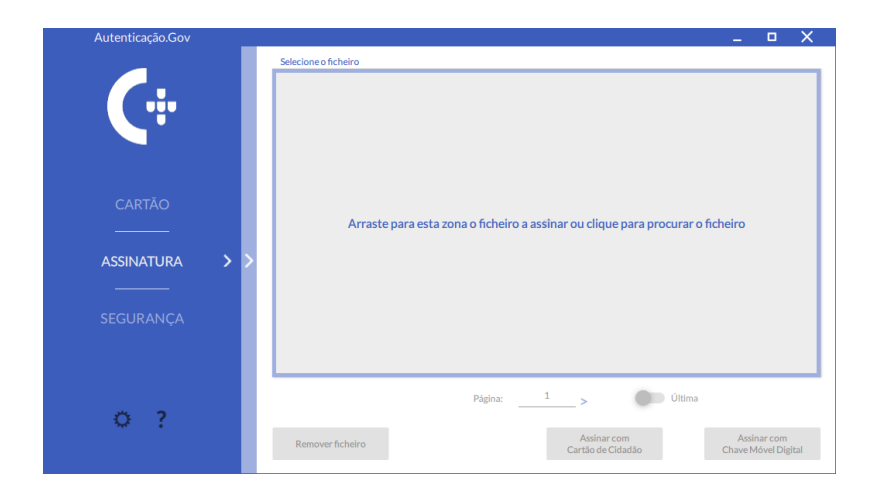

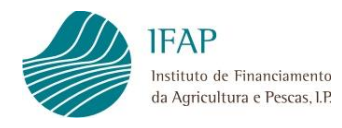

Os passos seguintes serão:

- A seleccionar a página em que pretende colocar a assinatura no caso de o documento ter mais do que uma página;
- **B** utilizar o rato para posicionar na página o local onde pretende a assinatura.

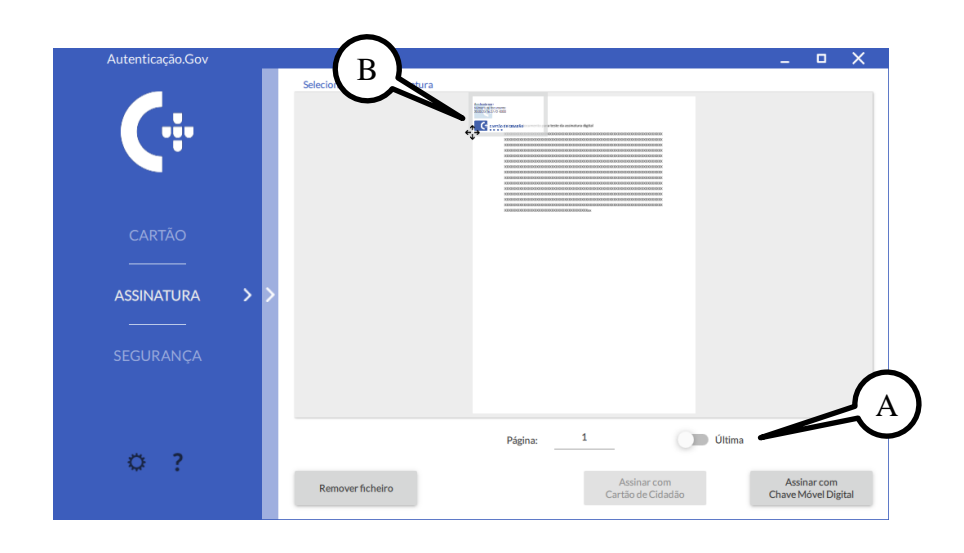

2.1. Assinatura com Cartão de Cidadão

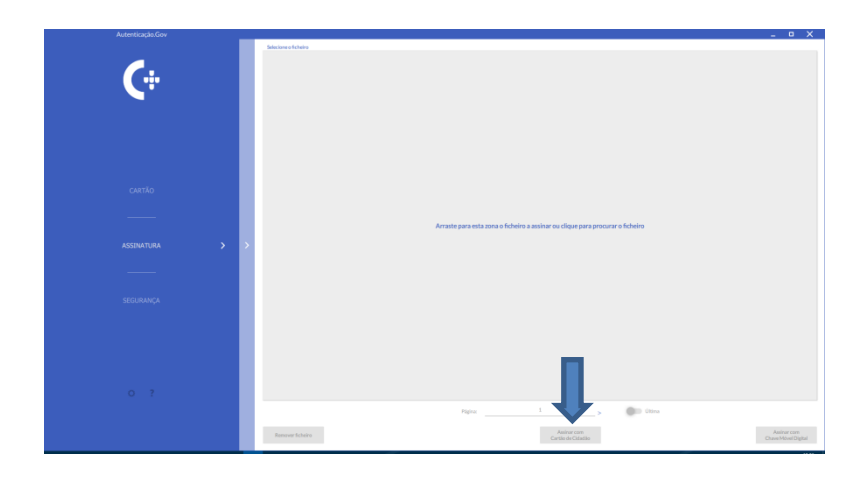

Depois de arrastar o ficheiro para a área da assinatura, clicar no campo assinar com o cartão do cidadão. Colocar, com o cursor, a caixa onde se pretende que fique a assinatura e proceder à gravação do documento com a assinatura.

**Nota:** A assinatura com Cartão do Cidadão só é possível se o computador tiver um leitor de cartões, com o Cartão de Cidadão inserido.

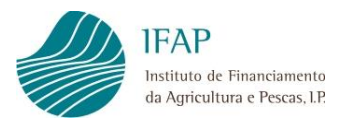

| Autorticação Cou |                                                        |                                                                                                    |
|------------------|--------------------------------------------------------|----------------------------------------------------------------------------------------------------|
|                  | Faladaan a baara da sasta stara                        |                                                                                                    |
|                  |                                                        |                                                                                                    |
|                  |                                                        | Experimental experiments     Experiment     Experiment     Ex |
|                  | Fichero assinado<br>Abrir fichero assinado<br>Cancelar | CONTINUCESIO                                                                                                    |
|                  | _                                                      | Biological scalars (A) de a contra participant en elemente participante en elemente participante en elemente elemente elemen |
|                  |                                                        | Figure 1 Office                                                                                                    |
|                  | Removerficheiro                                        | Asiana com<br>Cartilo de Cáladão<br>Chese Mövel Digital                                                                                                    |
|                  |                                                        |                                                                                                    |
| Autenticação.Gov |                                                        | - • X                                                                                                    |
|                  | Selecione o lugar da assinatura                        |                                                                                                    |
| <b>(</b> ÷       |                                                        |                                                                                                    |

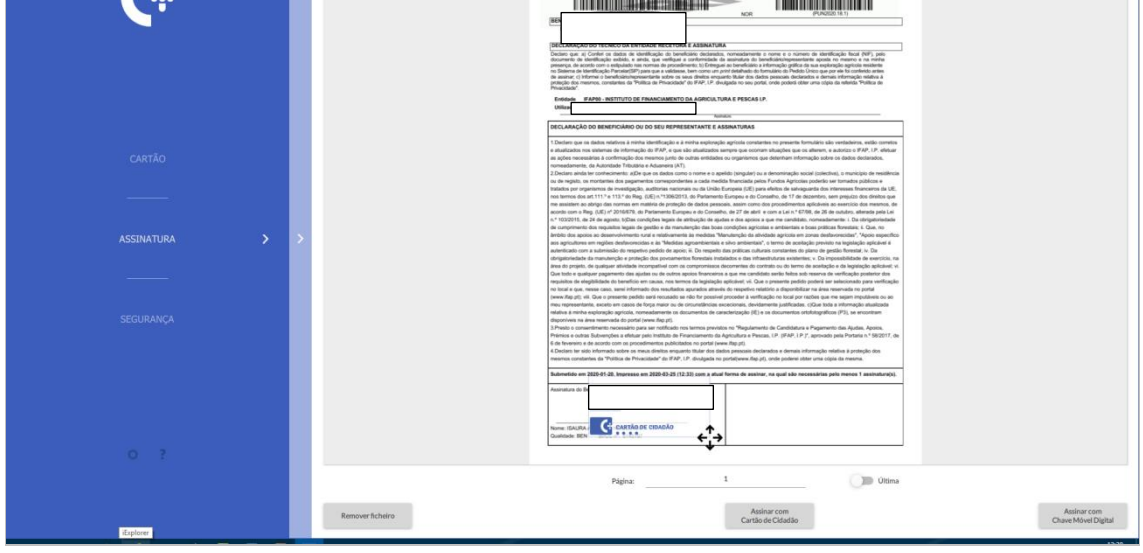

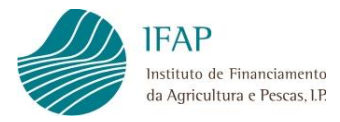

| Início Ferramentas PUN2020-18-1 (1) ×       |                                                                                                    |                       | ⑦ A Fazer logo                                                                                                    |
|---------------------------------------------|----------------------------------------------------------------------------------------------------|-----------------------|----------------------------------------------------------------------------------------------------|
|                                             | ⊕ ⊕ 1 /1 ▶ ⊕ ⊖ ⊕ 667% • ⊟• ♥ ₽ ℓ & ₺                                                                                                    |                       | 💪 Compartilha                                                                                                    |
| Assinado e todas az assinaturas são válida. | <image/>                                                                                                    | Painel de assinaturas | Compartilit  Pesquisar Totrar pigina'  Exportar PDF  Criar PDF  Criar PDF  Comentario  Commentario  Combine arquivos  Corganizar páginas  Coultar  Proteger  Compactar PDF  Compactar PDF |
|                                             | In construction is in registron (e.g. gas gas is a first in inclusing in an analysis (e.g. gas is a structure). The structure is the structure is the structure |                       | Vreencher e assinar     Fruiar para revisão     Mais ferramentas     Mais ferramentas     Converta e adite PT/F;     com e Artabal Paro C.                                                                                                    |

### 2.2. Assinatura com Chave Móvel Digital

Depois do documento estar na área da assinatura, clicar em "Assinatura com Chave Móvel Digital, guarda-se o documento e de seguida aparece uma caixa onde se indica o número de telefone e o PIN da assinatura.

Depois de se indicarem esses dois elementos, será enviado por mensagem para o telemóvel um código de validação. Ao ser introduzido esse código o documento está assinado digitalmente.

**Nota:** A assinatura com a Chave Móvel Digital só é possível se o computador tiver acesso à internet.

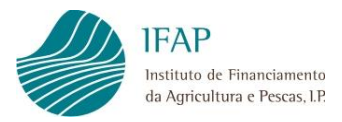

Última

Assinar com Cartão de Cidadão

| Autendiayao.cov  | Selecione o lusar da assinatura                                                                                                    | ~                                  |
|------------------|----------------------------------------------------------------------------------------------------|------------------------------------|
|                  |                                                                                                    |                                    |
|                  | PEDIDO ÚNICO - 2020     PORTUGUESA MA                                                                                                    |                                    |
|                  |                                                                                                    |                                    |
|                  | IBARPEA<br>Norma                                                                                                    |                                    |
|                  | na nor<br>IEECUAM.emparar recomposar un cama anno escale contra a contra a manimentador.<br>Declaro que, el Confer os declos de intereficiação do pereficiência declarados, normadamente o nome e o número de identificação ficual (VIP), pelo                                                                                                    |                                    |
|                  | documente de doratingade actuale, a a resta, qui aventajas a conternissional assentada ato benetidancesponentente apore o la marte<br>primerur, esta actuale con e documenta primera de la contecesta de la contecesta de la contecesta de la contecesta<br>en la diserse de la defecto plan Primerica Primerica de la contecesta de la contecesta de la contecesta de la contecesta de las<br>de la actuales e la contecesta de la contecesta de la contecesta de la contecesta de la contecesta de la contecesta de las<br>de la actuales e la contecesta de la contecesta de la contecesta de la contecesta de la contecesta de las de las<br>de las de la contecesta de la contecesta de la contecesta de las de las de las de las de las de las de las de las de las de las de las delas de las delas de las de las de las delas de las delas de las de las delas de las delas de las delas de las delas de las delas de las delas de las delas de las delas de las delas de las delas delas de las delas de las delas delas de las delas de las delas de las delas de las delas de las delas delas de las delas delas delas de las delas dela |                                    |
|                  | peticipal das menores, constantes da "Petiliza de Prevoltada" de FAV, IP. divulgada no seu portal, cindo poderá other uma objas das eleterán "Petiliza de<br>Prevoltada".<br>Enteridade: ERAPINA. INSTITUTIO DE ERABATISMENTO DIA ACENCIA LIVIA E PERICAS LIP.                                                                                                    |                                    |
|                  | Ulizator North                                                                                                    |                                    |
|                  | DECLARAÇÃO DO BENERICIÁRIO DU DO SEU REPRESENTANTE E ASSINATURAS<br>1 Decimin par en debra sublicas à mista identificada a limita avelende aerícelo construinte no resente form isón de aeróderon, ación constru                                                                                                    |                                    |
|                  | xooman stuupbes que ce alterem, e autoriza o VAP, IP, eletuar<br>teor que detenham informação sobre os dedos declarados,                                                                                                    |                                    |
|                  | Assinar com Chave Móvel Digital and a series of the second second se                                                                                                    |                                    |
|                  | E) para vihito en astroguanto das interesas da UE,<br>Introduzir dados<br>ante documento das interesas das das das das das das das das das                                                                                                    |                                    |
|                  | start e como a Lai nº 4700, de 26 de constano, adensia pela Lai<br>asina y a par es a calacidas, runanzamentes i La dorganizacidad<br>la como a como ante constante anteriora de manteriora de manteriora de manteriora de manteriora de manteriora de                                                                                                    |                                    |
|                  | Namero de Telemovel +351 - Portugal • Interno de Telemovel - Aporta ante a conserve ou entre de la conserve de la conserve de                 |                                    |
|                  | PIN de Assinatura PIN? PIN?                                                                                                    |                                    |
|                  | inditials under bries and means do verticação posterior dan     i.e. Dans presente posterio posterior dan     i.e. Dans presente posterior dans posterior dans     il posterior a competenzar a Chaque Móvel Dializa/     instencion a dagravitazar a lana resentan tes post                                                                                                    |                                    |
|                  | enfloade no local por cables que no sejan imputalem ou ao<br>positionnete putificades. Obre tos a telenados una de<br>OK (III) en el consente enfloades.                                                                                                    |                                    |
|                  | a reason o menumente recessario para se restanza nos serios presentes e capitarente de Cardidare a Paganente de Ajudas, Aprilas,                                                                                                    |                                    |
|                  | remensa e ostas benerações a menua pero menua pero menua pero remensaremos da apresa. Un j UNA, UN j, Aprovado par Portuna Ar 302201, de<br>6 de de verso de acodo com ou portoriementa pálicidam en oportal reves flag pri<br>4. Exectora ter sala informada sobre as mesa dentas esquanta titular dos dados pessoan declarados e demais informação existe a porteção das                                                                                                    |                                    |
|                  | mesnos constantes da "Púlitas de Pinacidad" da (FAF, I.P. divajadas no portelijowa flag p(), orde podene otter uma copia da mesna.<br>Submetido en 3020-01-01. Impresas en 3020-02-30 (14.25) com a atual forma da assinar, na qual são necessárias pelo menos I assinatura(s).                                                                                                    |                                    |
|                  | Assinatura do Bernifición/Depresentante:                                                                                                    |                                    |
|                  |                                                                                                    |                                    |
|                  | Non<br>Gali                                                                                                    |                                    |
|                  |                                                                                                    |                                    |
|                  | Página: 1 Útima                                                                                                    |                                    |
|                  |                                                                                                    |                                    |
|                  | Remover ficheiro Assinar com<br>Cartilo de Cidadio                                                                                                    | Assinar com<br>Chave Móvel Digital |
|                  |                                                                                                    |                                    |
|                  |                                                                                                    |                                    |
| Autenticação.Gov |                                                                                                    | _ • X                              |
|                  | Selecione o lugar da assinatura                                                                                                    |                                    |
|                  | IFAP PEDIDO ÚNICO - 2020 PORTUGUESA 44                                                                                                    |                                    |
|                  |                                                                                                    |                                    |
|                  |                                                                                                    |                                    |
|                  | IEAN PCAR                                                                                                    |                                    |
|                  |                                                                                                    |                                    |
|                  | EXERCISE     EXERCISE                          |                                    |
|                  | Example 2     Example 2                       |                                    |
| <u> </u>         | Comparing a second second                     |                                    |
|                  | Control Control C                     |                                    |
|                  | Control Control C                     |                                    |
|                  | Control of the second second sec                     |                                    |
|                  |                                                                                                    |                                    |
|                  |                                                                                                    |                                    |
|                  |                                                                                                    |                                    |
| ASSINATURA       |                                                                                                    |                                    |
| ASSINATURA D     |                                                                                                    |                                    |
| ASSINATURA > >   |                                                                                                    |                                    |

Remover ficheiro

Assinar com Chave Móvel Digital

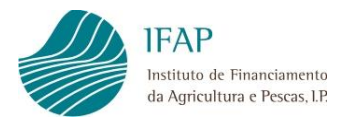

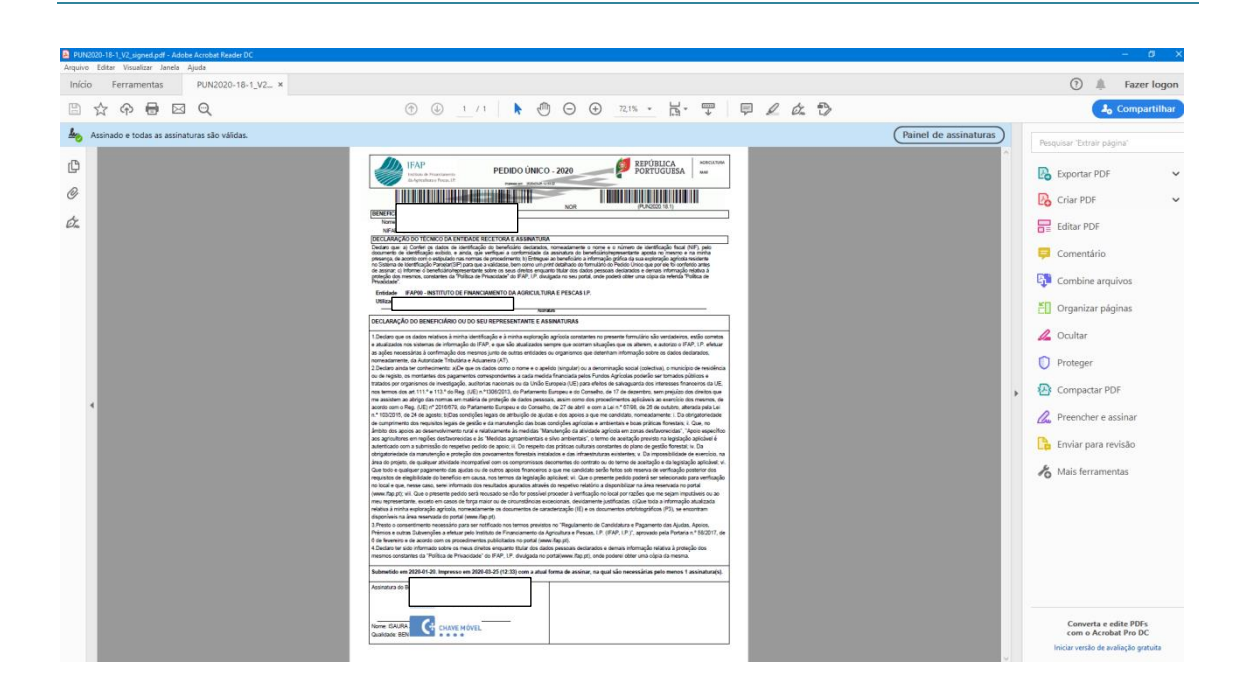

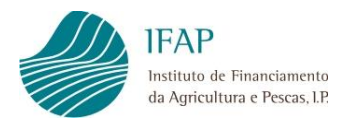

## 3. ASSINATURA DE UM DOCUMENTO DIRECTAMENTE NO PDF COM O CARTÃO DO CIDADÃO

Para assinar um documento em pdf tem que ter instalado no seu computador o Adobe Acrobat Reader, ter um leitor do cartão do cidadão e seguir os seguintes passos:

1. Nas ferramentas laterais do pdf, clicar em "Mais ferramentas";

| Layrod_ministure_1/1 pdf - Adole Armball Reader DC                                                                                             |               | – Ø X                                |
|----------------------------------------------------------------------------------------------------|---------------|--------------------------------------|
| Anguiro Editar Visualizar Janeta Ajuda<br>EniCio Ferramentas Layout, assinaturas * Layout, assinaturas                                         |               | ⑦ 4 Fazer logon                      |
|                                                                                                    |               | 30 Compartilhar                      |
| considera-se constituido com a tormalização do pedido de pagamento;                                                                            | ^             |                                      |
| <li>c) Do respeito das práticas culturais constantes do Plano de gestão florestal;</li>                                                        |               | Pesquisar 'Cabeçalho'                |
| d) Da obrigatoriedade da manutenção e protecção dos povoamentos florestais instalados e das infra-estruturas existentes;                       |               | 🔁 Exportar PDF 🗸 🗸                   |
| e) Da impossibilidade de exercício na área do projecto de qualquer actividade incompatível com os compromissos decorrentes da assinatura do    |               | 💫 Criar PDF 🗸 🗸                      |
| contrato e demais legislação ao abrigo do qual o mesmo foi celebrado;                                                                          |               |                                      |
| f) Situação contributiva regularizada perante a Administração fiscal e Segurança social.                                                       |               | Editar PDF                           |
| Tomei conhecimento que, todo e qualquer pagamento das ajudas e/ou apoios a que me candidato, é feito sob reserva da sua revogação e sob        |               | 🤤 Comentário                         |
| condição de verificação posterior, nos termos da legislação nacional e comunitária, dos requisitos de elegibilidade do correspondente direito. |               | Combine arquivos                     |
| Confirmo que me foi dada a possibilidade de visualizar a representação gráfica das parcelas que constituem a minha exploração                  |               | Organizar páginas                    |
| Assinatura beneficiário/ representante:                                                                                                    |               | / Ocultar                            |
|                                                                                                    |               |                                      |
|                                                                                                    |               | Proteger                             |
| P                                                                                                    | Þ             | 🗠 Compactar PDF                      |
| Cupidada                                                                                                    |               | 🖉 Preencher e assinar                |
| Data de submissão: 2009-04-29 B.I. nº:                                                                                                    |               | 🕒 Enviar para revisão                |
|                                                                                                    | $\Rightarrow$ | hais ferramentas                     |
|                                                                                                    |               |                                      |
|                                                                                                    |               |                                      |
|                                                                                                    |               |                                      |
|                                                                                                    |               |                                      |
|                                                                                                    |               |                                      |
|                                                                                                    |               | Commite a créite RDEs                |
|                                                                                                    |               | com o Acrobat Pro DC                 |
|                                                                                                    |               | Iniciar versão de avaliação gratuita |

2. Após o primeiro passo, no ecrã que surge, escolher "certificados";

| Layout_assinaturas_V1.pdf - Adol | be Acrobat Reader DC |                    |              |           |                   |              |         |         | - a ×           |
|----------------------------------|----------------------|--------------------|--------------|-----------|-------------------|--------------|---------|---------|-----------------|
| Início Ferramentas               | Layout_assinaturas   | Layout_assinaturas |              |           |                   |              |         |         | 🗇 🌲 Fazer logon |
| Q Ferramentas de pesquisa        |                      |                    |              |           |                   |              |         |         |                 |
| Ę                                | Cam                  |                    |              |           | e                 | <b>_</b>     | R       | (ma)    | D'a             |
| Comentário                       | Preencher e assinar  | Editar PDF         | Exportar PDF | Criar PDF | Combinar arquivos | Compartilhar | Carimbo | Medir   | Certificados    |
| Abrir 💌                          | Abrir +              | Abrir 💌            | Abrir *      | Abrir *   | Adicionar -       | Abrir +      | Abrir + | Abrir + | Abrir +         |
| Mostrar mais                     |                      |                    |              |           |                   |              |         |         |                 |

 Quando selecionar "Certificados", aparece logo no topo do documento a indicação de "Assinar digitalmente"; ao clicar, pede para colocar o cursor no local onde vai ficar a assinatura;

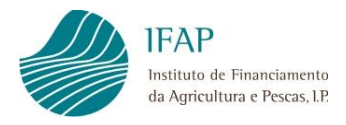

| Ferramentas | Leyout_assinaturas ×                                                                                       | •                                     | Fazer logor |
|-------------|----------------------------------------------------------------------------------------------------|---------------------------------------|-------------|
| 6 A 🖶 🖂     | 3 Q ① @ <u>1</u> /1 <b>↓ 2</b> ⊖ ⊖ <u>∞ •</u> <b>k</b> · ₹   ₽ ∠ & ₽                                       | C                                     | Compartilha |
| icados      | 🔗 Assinar Digitalmente 🛛 🖹 Marcador de hora 🔗 Vilitidar todas as assinaturas.                              |                                       | Fechar      |
|             | desfavorecidas", "Apoio específico aos agricultores em regiões desfavorecidas" e às "Medidas agro          | ambientais e silvo ambientais" e ao   | ^           |
|             | "Apoio aos regimes de qualidade", o «termo de aceitação» previsto na legislação aplicável, no corres       | spondente Regulamento de aplicação,   |             |
|             | considera-se constituído com a formalização do pedido de pagamento;                                        |                                       |             |
| c)          | Do respeito das práticas culturais constantes do Plano de gestão florestal;                                |                                       |             |
| d)          | Da obrigatoriedade da manutenção e protecção dos povoamentos florestais instalados e das infra-estru       | ituras existentes;                    |             |
| e)          | Da impossibilidade de exercício na área do projecto de qualquer actividade incompatível com os compr       | romissos decorrentes da assinatura do |             |
|             | contrato e demais legislação ao abrigo do qual o mesmo foi celebrado;                                      |                                       |             |
| f)          | Situação contributiva regularizada perante a Administração fiscal e Segurança social.                      |                                       |             |
| Tomei co    | onhecimento que, todo e qualquer pagamento das ajudas e/ou apoios a que me candidato, é feito s            | sob reserva da sua revogação e sob    |             |
| condição    | de verificação posterior, nos termos da legislação nacional e comunitária, dos requisitos de elegibilidade | e do correspondente direito.          |             |
| Confirmo    | que me foi dada a possibilidade de visualizar a representação gráfica das parcelas que constituem a mi     | nha exploração                        |             |
| Assinat     | ura beneficiário/ representante:                                                                           |                                       |             |
| Assingt     | and beneficiario representante.                                                                            |                                       |             |
|             |                                                                                                    |                                       |             |
|             |                                                                                                    |                                       |             |
|             |                                                                                                    |                                       | - 1         |
|             | 209                                                                                                    |                                       |             |
| Qualidade   | e:                                                                                                    |                                       |             |

**4.** Ao clicar no topo na "Assinatura Digital", é necessário indicar onde se pretende colocar a assinatura;

| Layout_assinatures_V1.pdf - Adol<br>Arguivo Editar Visualizar Janeli | a Apada                                                                                                    | - a x          |
|----------------------------------------------------------------------|----------------------------------------------------------------------------------------------------|----------------|
| Início Ferramentas                                                   | Layout,assinaturas * Layout,assinaturas 🕐 🌲                                                                                                    | Fazer logon    |
| 🖺 🕁 🕈 🖶 🛙                                                            |                                                                                                    | o Compartilhar |
| Certificados                                                         | 🖧 Acsinar Digitalmente 🌓 Marcador de hora 🖉 (Validar todas as assinaturas                                                                      | Fechar         |
|                                                                      | considera-se constituido com a formalização do pedido de pagamento;                                                                            | î 🖪            |
| c)                                                                   | Do respeito das práticas culturais constantes do Plano de gestão florestal;                                                                    | B              |
| d)                                                                   | Da obrigatoriedade da manutenção e protecção dos povoamentos florestais instalados e das infra-estruturas existentes;                          |                |
| e)                                                                   | Da impossibilidade de exercicio na área do projecto de qualquer actividade incompatível com os compromissos decorrentes da assinatura do       |                |
|                                                                      | contrato e demais legislação ao abrigo do qual o mesmo foi celebrado;                                                                          |                |
| f)                                                                   | Situação contributiva regularizada perante a Administração fiscal e Segurança social.                                                          | - <b>1</b>     |
| Tomei c                                                              | conhecimento que, todo e qualquer pagamen <mark>a conservación de la sua revogação e sob</mark> to, é feito sob reserva da sua revogação e sob | EU             |
| condição                                                             | o de verificação posterior, nos termos da legisl 👔 👔 com mous depar e anter para deveira a termo que veriar samatura.                          | 4              |
| Confirme                                                             | o que me foi dada a possibilidade de visualizar de entratar a de entratar a tratar de entratar a tituem a minha exploração                     | 0              |
| Assina                                                               | tura beneficiário/ representante:                                                                                                    | <b>@</b>       |
| >                                                                    |                                                                                                    | Com            |
|                                                                      |                                                                                                    | D.             |
|                                                                      |                                                                                                    | do             |
|                                                                      |                                                                                                    | 10             |
| Qualidad                                                             | de:                                                                                                    |                |
| Data de                                                              | submissão: 2009-04-29 B.I. nº:                                                                                                    |                |
|                                                                      |                                                                                                    |                |
|                                                                      | Assinatura beneficiário/ representante:                                                                                                    |                |
|                                                                      |                                                                                                    |                |
|                                                                      |                                                                                                    |                |
|                                                                      |                                                                                                    |                |
|                                                                      |                                                                                                    |                |
|                                                                      | Qualidade:                                                                                                    |                |
|                                                                      | Data de submissão: 2009-04-29 B.I. nº:                                                                                                    |                |
|                                                                      |                                                                                                    |                |

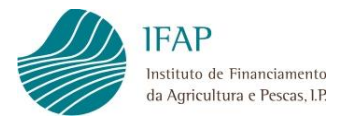

| Layout_assinaturas_V1.pdf - Adobe Acrobat Reader DC |                                                                                                    | - 0 ×                                                                                                    |
|-----------------------------------------------------|----------------------------------------------------------------------------------------------------|----------------------------------------------------------------------------------------------------|
| Início Ferramentas Layout_assinaturas ×             |                                                                                                    | 🕐 🌲 Fazer logon                                                                                                    |
| B ☆ �                                               |                                                                                                    | 20 Compartilhar                                                                                                    |
| Certificados                                        | 🧳 Assinar Digitalmente 🛛 🔥 Marcador de hora 🛛 🎸 Validar todas as assinaturas                             | Fechar                                                                                                    |
| ,                                                   | <form><form><form><form><form><form><form><form></form></form></form></form></form></form></form></form> | <ul> <li>№</li> <li>№</li> <li>₩</li> <li>₩</li></ul> |

**5.** Seleciona-se o ID da sua assinatura, guarda o documento e este fica assinado digitalmente.

| Layout_assinaturas.pdf - Adobe Acrobat Reader DC |                                                                                                    | - 0 X                                                                                 |
|--------------------------------------------------|----------------------------------------------------------------------------------------------------|---------------------------------------------------------------------------------------|
| Arquivo Editar Visualizar Janela Ajuda           |                                                                                                    |                                                                                       |
| Início Ferramentas Layout_assinaturas            | Layout_assinaturas ×                                                                                                    | 🕥 🌲 Fazer logon                                                                       |
| "□☆ �                                            | ① ④ 1 /1  1 ④ ④ ④ ④ ④ ⑤ ● ⑤ ● Ø Ø Ø Ø Ø Ø Ø Ø Ø Ø Ø Ø Ø Ø Ø Ø                                                                                                    | 👃 Compartilhar                                                                        |
| Assinado e todas as assinaturas são válidas.     |                                                                                                    | Painel de assinaturas Pesquisar "Extrair página"                                      |
| C                                                |                                                                                                    | 🕞 Exportar PDF 🗸                                                                      |
| Ø                                                | Vertication of the second second seco | Criar PDF 🗸 🗸                                                                         |
| 8                                                | NOR [2446/000/10192] CXAN(11/2/009/1415/2/1,€<br>1 - 88(45)(246)<br>NORE                                                                                                    | Editar PDF                                                                            |
| ¢.                                               | NIFAP : Nº Identif, Fiscal:<br>2 - ENTIDADES RECEPTORAS                                                                                                    | 📮 Comentário                                                                          |
|                                                  | "Clining que a passette fermando se aconcado se avaira de monaria de Mondalmeito en agor ben conce de avaira toria a consider espan"<br>el atravégica e aporta e aporta e aconcado se avairante forma mante ante aconcamita de aquete ao tomación. Contino que, no see as<br>exatérica de erra informánica de voltagão, fo entregeia es senditario a respenta altas.                                                                                                    | Combine arquivos                                                                      |
|                                                  |                                                                                                    | Organizar páginas                                                                     |
|                                                  | 3 - DECLARAÇÃO DO BENEFICIÁRIO OU SUB REPRESENTANTE E ASSINATURAS<br>Tome considerem o para tribemação maios a paquera pagareiro, soa ajular e la goosta a que es candase; ta ser palacada no las<br>ever para a avoite soa a segura da vala e vala e vala e da construcción da construcción a ser a esta (co) esta                                                                                                    | 🖉 Ocultar                                                                             |
|                                                  | Constabil, qui ta la sargo.<br>Contrino se associamentes no presente pedido e declaro ter contesimente das consiglies legais de atribuição de ajudas e sus aposos a que me<br>constatam constatamento:                                                                                                    | O Proteger                                                                            |
|                                                  | <ul> <li>de compatenesses en compateness das reguladas legas de pendo e da manutenção das Roas condições aproceas e ambendas e Roas<br/>potentes riveitadas;</li> <li>de compatenesses das poesa ao Desenvolvemento yaza e reactivamente ao medicas "acutenção das activadas aprocas em coma</li> </ul>                                                                                                    | 🖡 🔁 Compactar PDF                                                                     |
| 1                                                | endrovensar, "vipos espectritos sea seguintares en registes esteracionación" e as "vestas apor amorecas e año amorecas" e ao<br>"Notos aos regismos de quantasión", o durans de avancições prevato na especiçõe aportade aportade na subsectiva<br>comiserva estantáricam en antimezação aportado as pagamentes.                                                                                                    | 🔏 Preencher e assinar                                                                 |
|                                                  | (i) Con respécie de protoca concrate concernan de Plans de gardió ferrario;     (ii) Con respécie de protoca concernante protocal a concernante formacia a concernante formacia a concernante, encandrata a concernante, encandrata a concernante de concernante, encandrata a concernante de concernante de concernate de concernante de concernante de concernante de concernante de c      | 🕒 Enviar para revisão                                                                 |
|                                                  | contrative devices applicable to strateging the set of the set of  | hais ferramentas                                                                      |
|                                                  | Contino que ne to tada a possibilidade de visuazor a inpresentação patita das parceas que constituen a mona esponição<br>Assimatura bamedicularo' representante:                                                                                                    |                                                                                       |
|                                                  |                                                                                                    |                                                                                       |
|                                                  | Countester<br>Seat an external at 2007-06-01 81: 47                                                                                                    |                                                                                       |
|                                                  |                                                                                                    |                                                                                       |
|                                                  |                                                                                                    | · · · · · · · · · · · · · · · · · · ·                                                 |
|                                                  |                                                                                                    | Converta e edite PDFs<br>com o Acrobat Pro DC<br>Inizia versta de avalista o catulata |
|                                                  |                                                                                                    |                                                                                       |

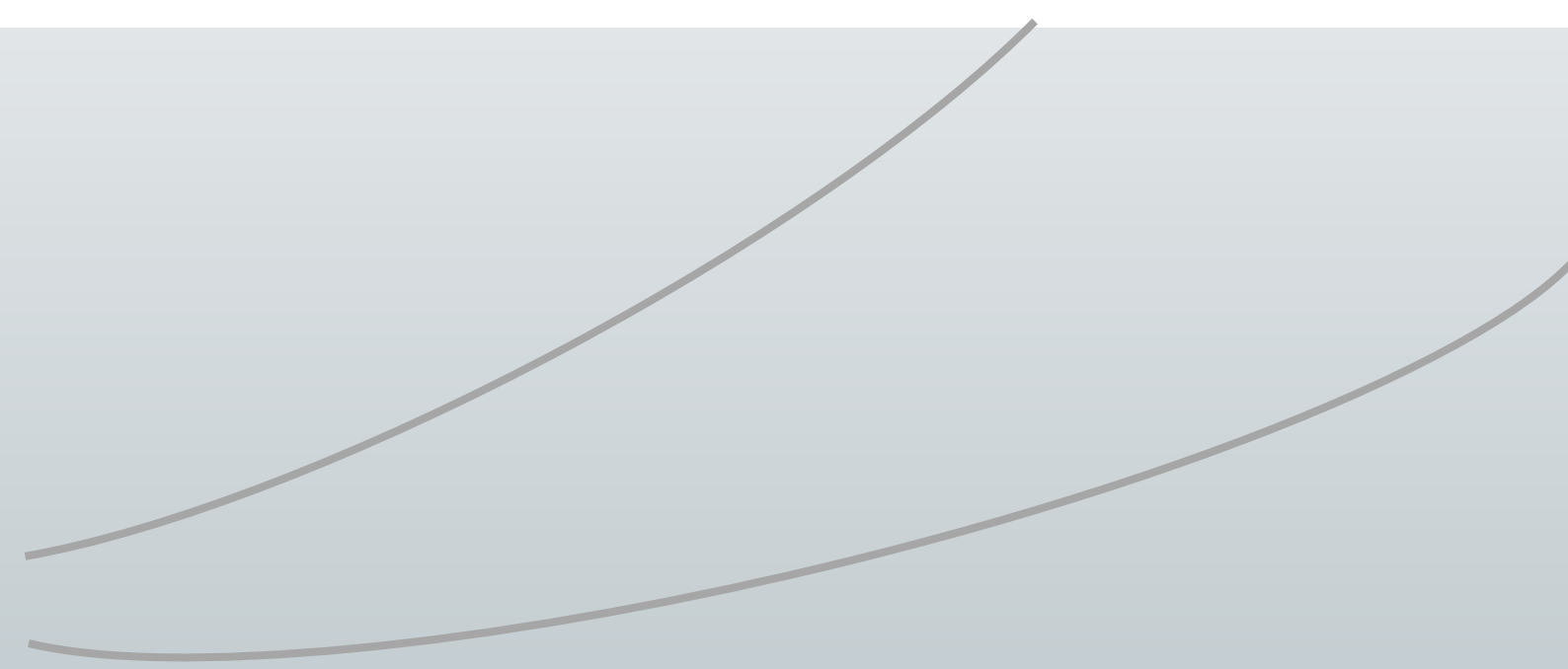

#### **FICHA TÉCNICA**

Título GUIA PARA ASSINATURA DIGITAL DE DOCUMENTOS PDF

INSTITUTO DE FINANCIAMENTO DA AGRICULTURA E PESCAS, I.P.

Rua Castilho, n.º 45-51

1049-002 Lisboa

Tel. 21 384 60 00

### Fax: 21 384 61 70

Email: ifap@ifap.pt \* Website: www.ifap.pt

Conceção técnica

Departamento de Gestão e Controlo Integrado

Data de edição 25 de março de 2020